**Case (1):** If you have an internet explorer 11 browsers on local machine then below process will be following.

### Please follow the below mentioned steps before doing DSC enrollment and signing.

They are to be done one time only.

- $\rightarrow$  Use an internet explorer browser.
- → Operating System Window 8, 10 and 11.

→ Install Latest Version of java Setup (Version 8 Update 333 or Above) on Local Machine (Please see the Screenshot is mentioned below).

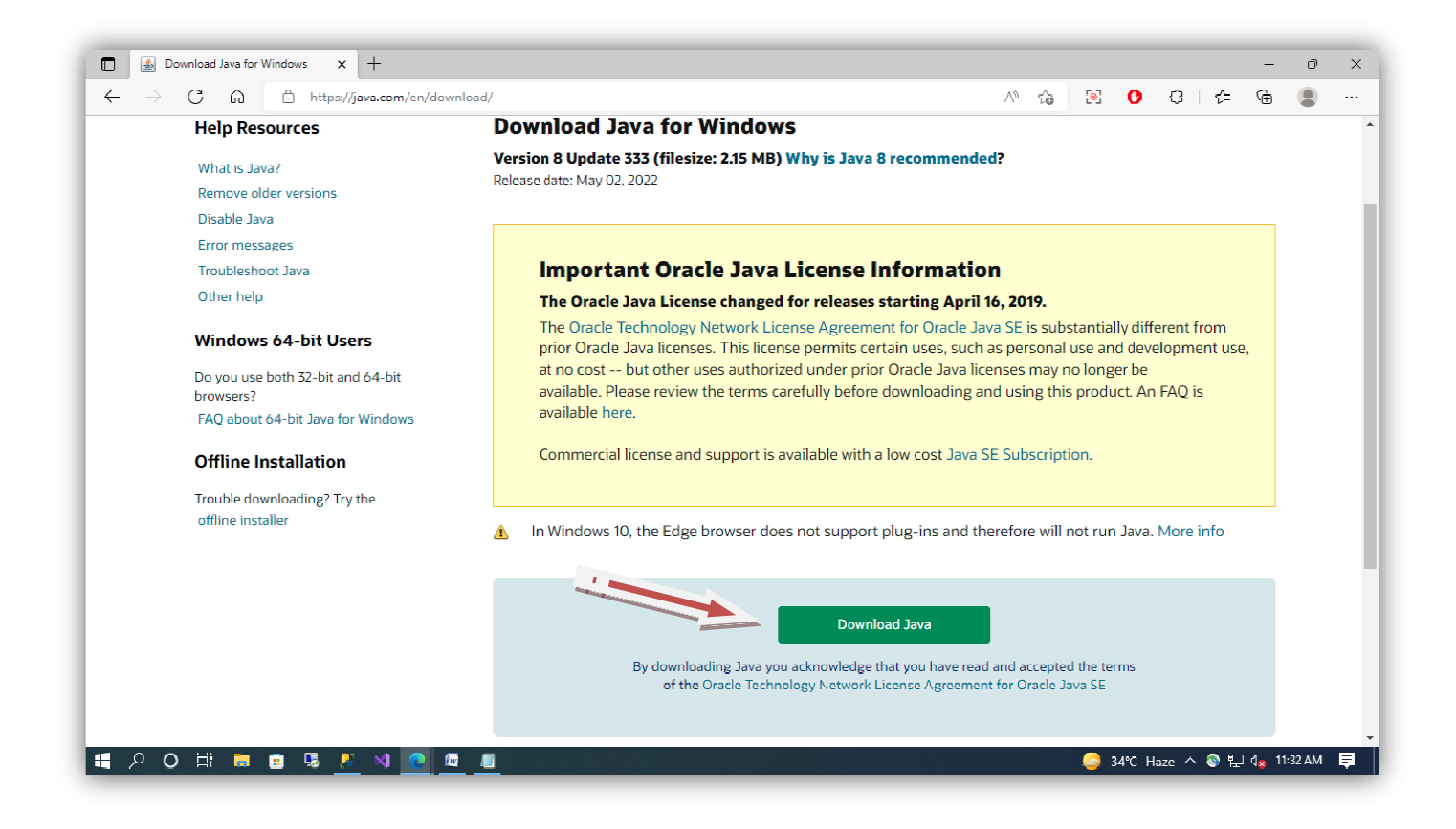

Then go to - **Control Panel > Java > Security Tab and** Change the Security level for application not on the Exception Site list: - **High to Very High** 

| 🖉 Java Control Panel — 🗌 🗙                                                                                                    | -                                                                                                    | Ø | × |
|----------------------------------------------------------------------------------------------------|----------------------------------------------------------------------------------------------------|---|---|
| General Update Java Security Advanced                                                                                                    |                                                                                                    |   | - |
| Enable Java content for browser and Web Start applications                                                                                                    |                                                                                                    |   |   |
| Security level for applications not on the Exception Site list                                                                                                    |                                                                                                    |   |   |
| and only if the certificate can be verified as not revoked.                                                                                                    | 📓 Exception Site List X                                                                                                    |   |   |
| <ul> <li>High</li> <li>Java applications identified by a certificate from a trusted authority are allowed to run, even<br/>if the revocation status of the certificate cannot be verified.</li> </ul>                                     | Applications launched from the sites listed below will be allowed to run after the appropriate security<br>prompts.                                                                                                    |   |   |
| Exception Site List<br>Applications launched from the sites listed below will be allowed to run after the appropriate<br>security prompts.<br>http://10.2.170.149<br>http://10.2.18.171.7<br>Restore Security Prompts Manage Certificates | In Location      Attps://hfms.nic.in/netiav/FTO_JAV/FrmIApplate_TAY.aspx      https://hfms.nic.in/netiav/FTO_JAV/FrmEmbededApplet_TAY.aspx      https://hfms.nic.in/netiav/FTO_JAV/FrmEmbededApplet_TAY.aspx      https://hfms.nic.in/netiav/FTO_Satv/FrmEmbededApplet_TAY.aspx      Add         Remove |   |   |
| CK Cancel Apply                                                                                                    | Cik Carrel                                                                                                    |   |   |
| <                                                                                                    |                                                                                                    |   | > |
|                                                                                                    | Ln 1, Col 1 100% Windows (CRLF) UTF-                                                                                                    | 3 |   |
|                                                                                                    |                                                                                                    |   |   |

### → Then add below steps as follow

### Control panel > Java > Security - Edit Site List:

- o https://rhfms.nic.in
- https://rhfms.nic.in/netiay/masterlogin.aspx
- o https://rhfms.nic.in/netiay/FTO\_IAY/EnrollApplate\_IAY.aspx
- o https://rhfms.nic.in/netiay/FTO\_IAY/FrmEmbededApplet\_IAY.aspx
- https://rhfms.nic.in/netiay/FTO\_IAY/fto\_Acc\_Sign.aspx
- https://rhfms.nic.in/netiay/FTO\_IAY/fto\_po\_sign.aspx
- o https://rhfms.nic.in/netiay/FTO\_IAY/fto\_Acc\_Sign\_AdminUT.aspx
- o https://rhfms.nic.in/netiay/FTO\_IAY/fto\_po\_sign\_AdminUT.aspx

### For REAT & DBT Process add link:

- o https://rhfms.nic.in/netiay/REAT/FrmEmbededApplet\_IAY.aspx
- o https://rhfms.nic.in/netiay/REAT/FrmSign\_IAY\_AdminUT.aspx
- o https://rhfms.nic.in/netiay/REAT/FrmSign\_PO\_IAY\_AdminUT.aspx
- o https://rhfms.nic.in/netiay/REAT/fto\_Acc\_Sign\_AdminUT.aspx
- o https://rhfms.nic.in/netiay/REAT/fto\_po\_sign\_AdminUT.aspx
- o https://rhfms.nic.in/netiay/REAT/FrmSign\_IAY.aspx
- o https://rhfms.nic.in/netiay/REAT/FrmSign\_IAYDBTDSC.aspx

**Case (2):** If you do not have an internet explorer 11 browsers on local machine. So, you can try to enroll and  $1^{st}/2^{nd}$  Sign DSC through Microsoft edge browser. Please follow some step given in below.

### Window 10 & 11 OS:

You can download Java Setup | provide link:

### https://rhfms.nic.in/netiay/document/java32.zip

→ Open the Microsoft Edge Browser then go to > Setting and more (Alt+F) > Click on Setting

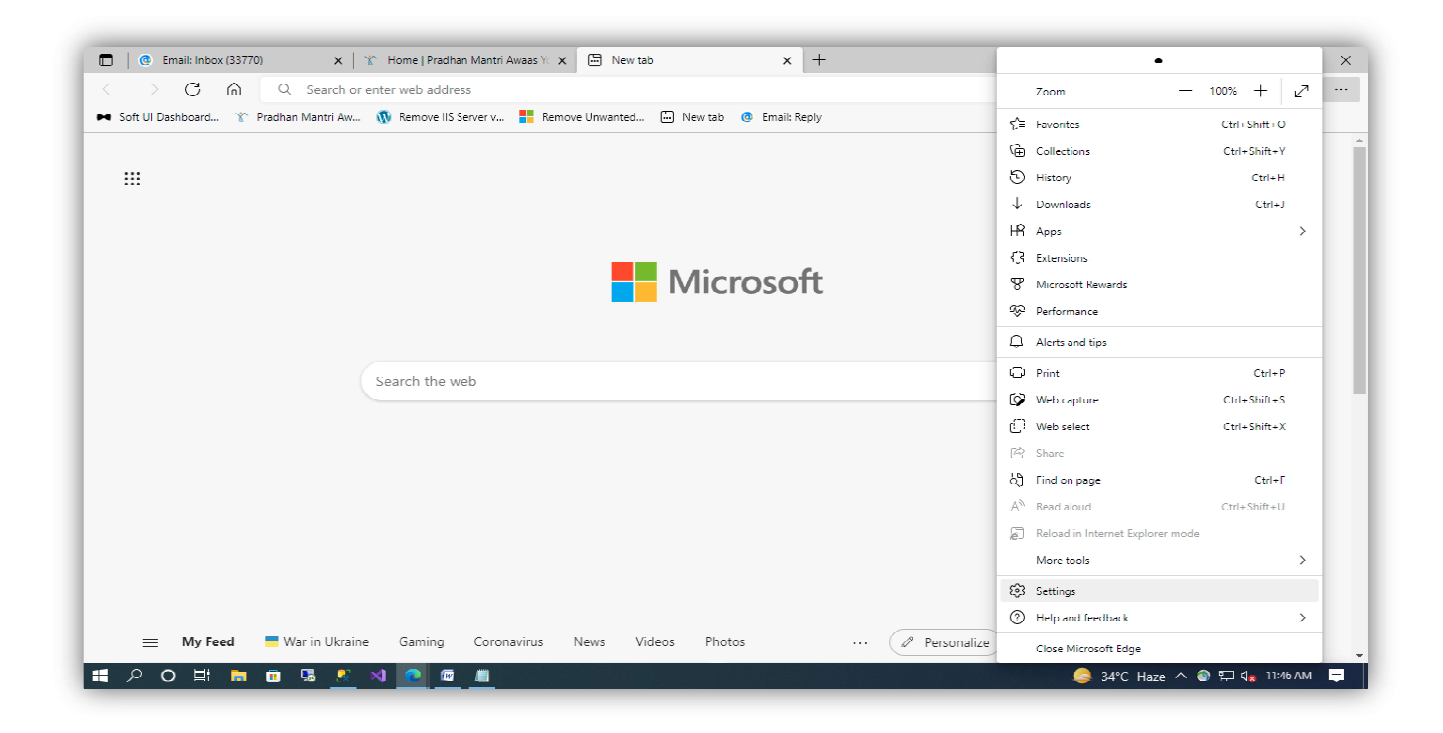

→ Click on Default browser link and change the default dropdown value to Allow in Allow sites to be reloaded in Internet Explorer mode then restart the browser.

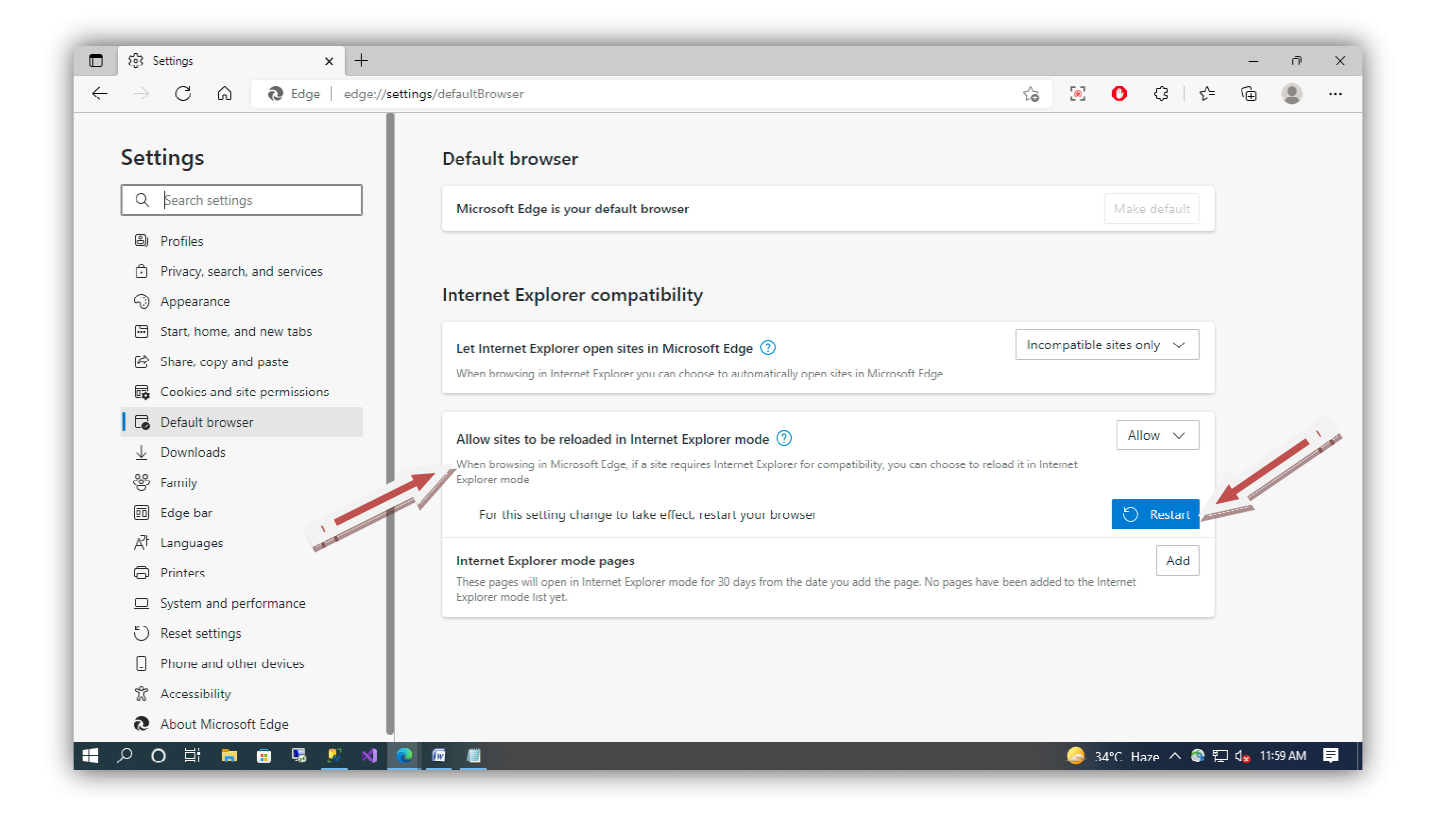

→

Now, enter this Website URL (<u>https://rhfms.nic.in/netiay/masterlogin.aspx</u>) on Web Address (Enroll and 1<sup>st</sup> sign and 2<sup>nd</sup> Sign DSC) then click on Setting and more (Alt+F) then click on Reload in Internet Explorer link.

| 🗈 😤 Pradhan Mantri Awaas Yujana-G 🗙 🕂                  |                                  |                                     |               | •                                                                                                    |                  | ×    |
|--------------------------------------------------------|----------------------------------|-------------------------------------|---------------|----------------------------------------------------------------------------------------------------|------------------|------|
| ← → C ŵ Ô https://rhtms.nic.in/netiay/masterlogin.aspx |                                  | Zoom —                              | 100% +        | ⊿                                                                                                    |                  |      |
| GOVERNMENT OF INDIA                                    | SKIP TO MAIN CONTENT             | SCREEN READER ACCESS                | Q S           | ∑≡ Favorites                                                                                                    | Ctrl : Shift : O | A    |
|                                                        |                                  |                                     | 6             | Collections                                                                                                    | Ctrl+Shift+Y     |      |
| प्रधान मंत्री आवास योजना-ग्रामीण                       |                                  |                                     | 🕨 🦉           | ) History                                                                                                    | Ctrl+H           |      |
| MINISTRY OF RURAL DEVELOPMENT                          |                                  |                                     |               | Downloads                                                                                                    | Ctrl+J           |      |
| র্দেশন ব্যার                                           |                                  |                                     | •             | 🖹 Apps                                                                                                    |                  | >    |
| About Us Awaassoft - Documents - Guldelines            | ★ Stakeholders      ★ Success St | orles 👻 Contact Us 🛛 H              | ousing Typ {  | 3 Extensions                                                                                                    |                  |      |
|                                                        |                                  | news <u>Click here</u> to see, step | s before doir | Microsoft Rewards                                                                                                    |                  |      |
| _                                                      |                                  |                                     | 9             | Performance                                                                                                    |                  | - 11 |
| Us                                                     | er Log In                        |                                     | Ĺ             | Alerts and tips                                                                                                    |                  |      |
|                                                        |                                  |                                     | ¢             | ට Print                                                                                                    | Ctrl+P           |      |
|                                                        | Lusername                        |                                     | đ             | Web capture                                                                                                    | Ctrl+Shift+S     |      |
|                                                        | 0                                |                                     | ć             | ) Web select                                                                                                    | Ctrl+Shift+X     |      |
|                                                        | Password                         |                                     | G             | 名 Share                                                                                                    |                  |      |
| Ca                                                     | ptcha                            |                                     | 8             | ີຖື Find on page                                                                                                    | Ctrl+F           |      |
|                                                        | Type captcha                     |                                     | +             | ( <sup>1)</sup> Read aloud                                                                                                    | Ctrl+Shift+U     |      |
|                                                        | Zrv3F3 📢                         |                                     | £             | Reload in Internet Explorer mod                                                                                                    | le               |      |
|                                                        |                                  |                                     |               | More tools                                                                                                    |                  | >    |
|                                                        | LOG IN                           |                                     | ε             | 3 Settings                                                                                                    |                  |      |
|                                                        |                                  |                                     | (             | ?) Help and feedback                                                                                                    |                  | >    |
|                                                        |                                  |                                     |               | •                                                                                                    |                  | -    |
| # 2 0 目 m m 場 <u>2</u> N <u>0</u> <u>周</u>             |                                  |                                     |               | at the second second se | 🌍 🔛 d😦 12:03     | РМ 📮 |

| 🔲  🕲 Email: Inbox (33771)                         | 🗙 🍐 🏠 Home   Pradhan Mantri Awaas Yo                                                                                                    | x 🍸 Pradhan Mantri Awaas Yojana-G x + — 🔿 X                                                 |
|---------------------------------------------------|----------------------------------------------------------------------------------------------------|---------------------------------------------------------------------------------------------|
| $\leftrightarrow$ $\supset$ $\bigcirc$ $\bigcirc$ | https://rhfms.nic.in/netiay/masterlogi                                                                                                    | in.aspx 🙃 🖸 🗘 🎼 🖨 🙎 …                                                                       |
| GOVERNMENT                                        | This page is open in Internet Explorer $	imes$ mode                                                                                                    | SKIP TO MAIN CONTENT SCREEN READER ACCESS Q 🛓 TI + 😕 + 💷 +                                  |
| ्रम्स ।<br>इ.प्रमेन बम्धे ।                       | Must pages work better in Microsoft Edge. For<br>security reasons, we recommend you leave this mode<br>as soon as you're done browsing this page.<br>Learn more<br>Onen this page in Compatibility view. | Correct<br>Google Play     प्रयान मंत्री<br>आताम योजना-गामील<br>Andre Market Mark Hand Ince |
| <b>A</b> A                                        | Open this page in Internet Explorer mode                                                                                                    | ines - Stakcholders - Success Stories - Contact Us Housing Typologies -                     |
|                                                   | Manage Done                                                                                                    | e doing DSC enrollment and signing.                                                         |
|                                                   | Compatibility Mode: IE11                                                                                                    | User Log in                                                                                 |
|                                                   | Protected Mode: Off                                                                                                    | Lisemame                                                                                    |
|                                                   | Zone: Internet                                                                                                    | Password                                                                                    |
|                                                   |                                                                                                    | Captcha                                                                                     |
|                                                   |                                                                                                    | Type captcha                                                                                |
|                                                   |                                                                                                    |                                                                                             |
|                                                   |                                                                                                    | LOG IN                                                                                      |
|                                                   |                                                                                                    |                                                                                             |
| 🖬 🖓 O 🛱 🛤                                         | 😐 💀 🕺 💽 💷 🚨                                                                                                    | 🥥 34°C Haze ∧ 🗞 🏹 d <sub>a</sub> 17:24 PM 📮                                                 |